## D-How to Manage Your Jumbodium Account?

After your Jumbodium Profile has been successfully created, logging in to your account takes you to the **DASHBOARD** as shown below.

You can view the total number of applications received under "Apps. Total" circled in Black.

"Inactive Balance" figures, circled in Yellow, tell you your total receivable amount.

"**Apps. Active**" figures, circled in White, tell you the number of applications for which you have received payment.

"Active Balance" figures, circled in Orange, tell you the total amount you have received from the active applications.

"Application Chart", as circled in Purple, shows you a graph of Selected, Rejected, On-Hold & Admitted applications. The graph related figures and Recent Applications can be viewed in the section below the chart as outlined in Pink.

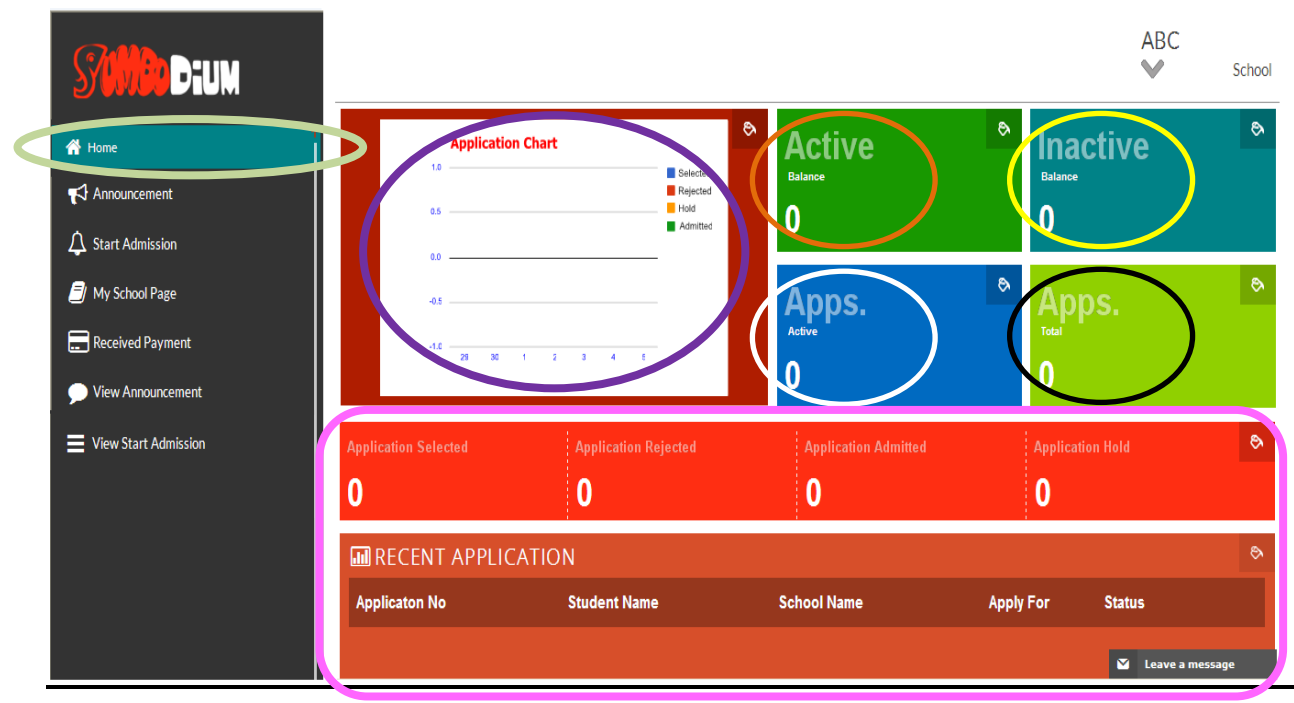